#### Mercedes-Benz B2B Connect Release Letterpril

•

24th April 2023

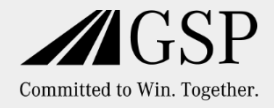

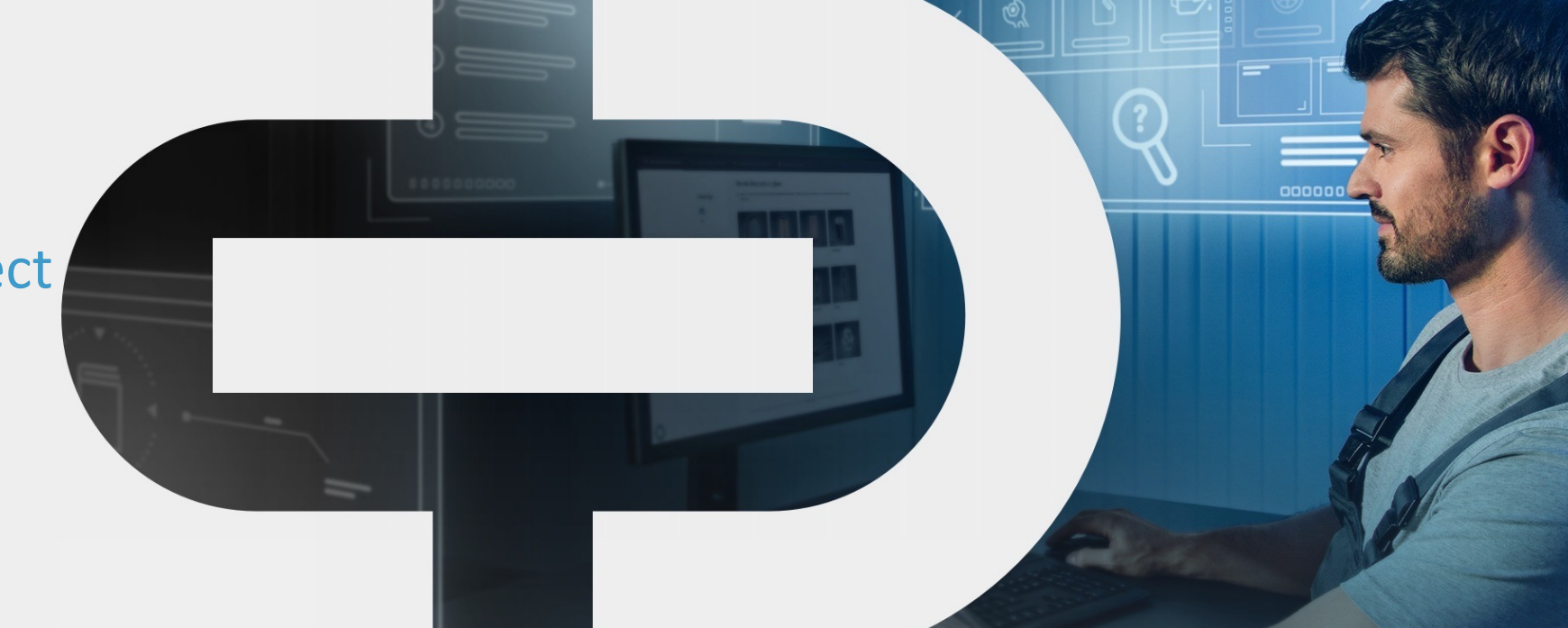

#### New

- Design Update
- Ordering parts Company page
  - Parts catalog •
  - Part search •
  - Parts packages

Vehicle List

in DSB

•

Upcoming services

•

Hide net prices  $\bullet$ 

- Vehicle Page
  - •
- Updated News Section
- Package Ordering
- Order History
- **Recent searches** ٠

Mercedes-Benz The best or nothing.

# New Customer Journey

- Extensive development of B2BConnect for a better user experience.
- Orientation of the new functionalities and guidance within the platform along the processes in the workshop.
- Focus within the platform on the vehicles, for vehicle-centric operations.
- Easier usage of the platform for targeted results.

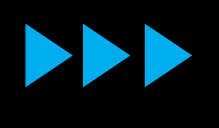

GoLive will be April 24, 2023

# Design Update

The header has been redesigned, resulting in a general improvement and a new look and feel to the navigation. The "Parts & Tools" and "Software" pages in the previous version can now be found under "Product information".

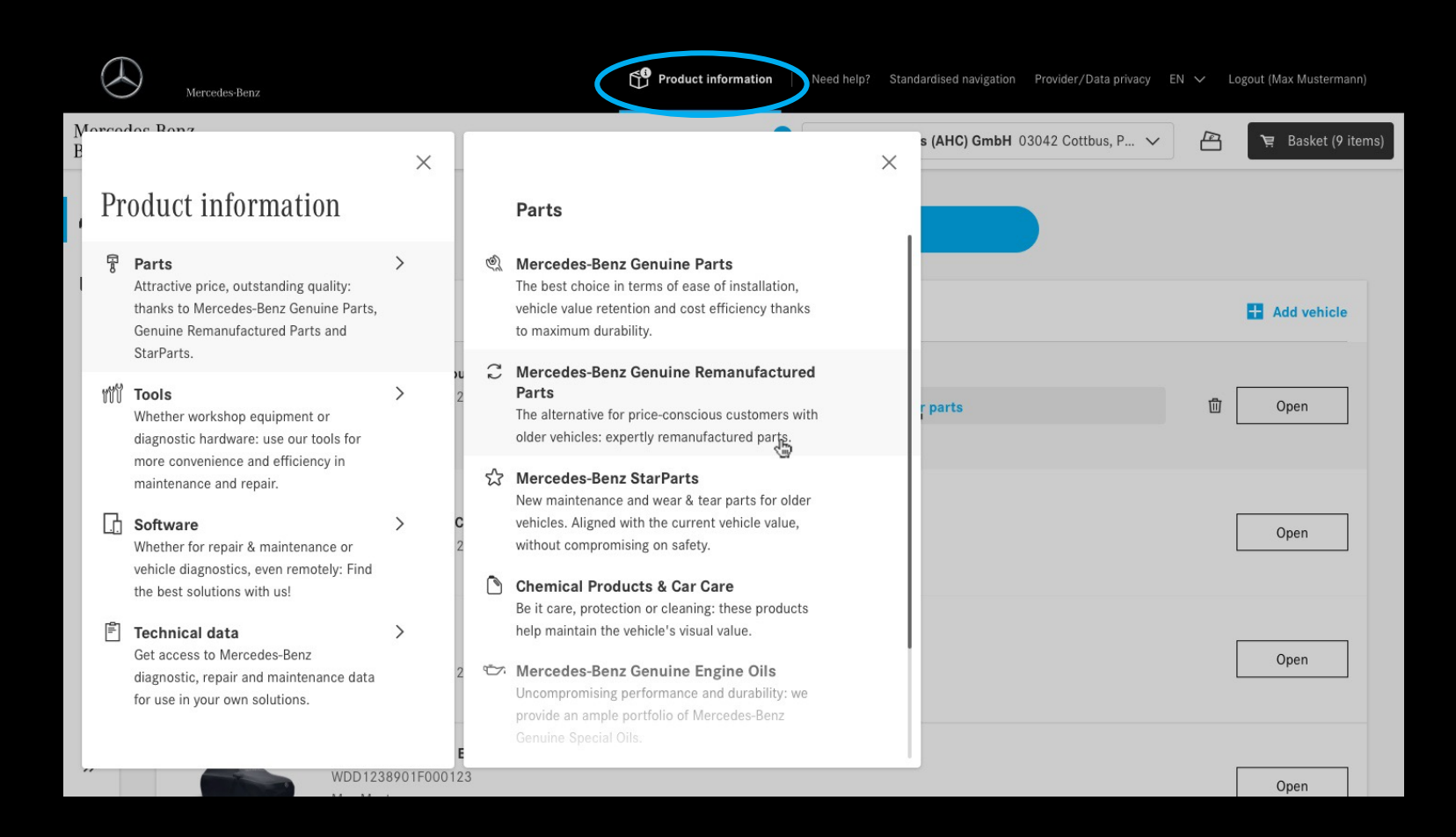

# Vehicle Page:

Display all the saved vehicles and their information by opening the Vehicles Tab in the sidebar.

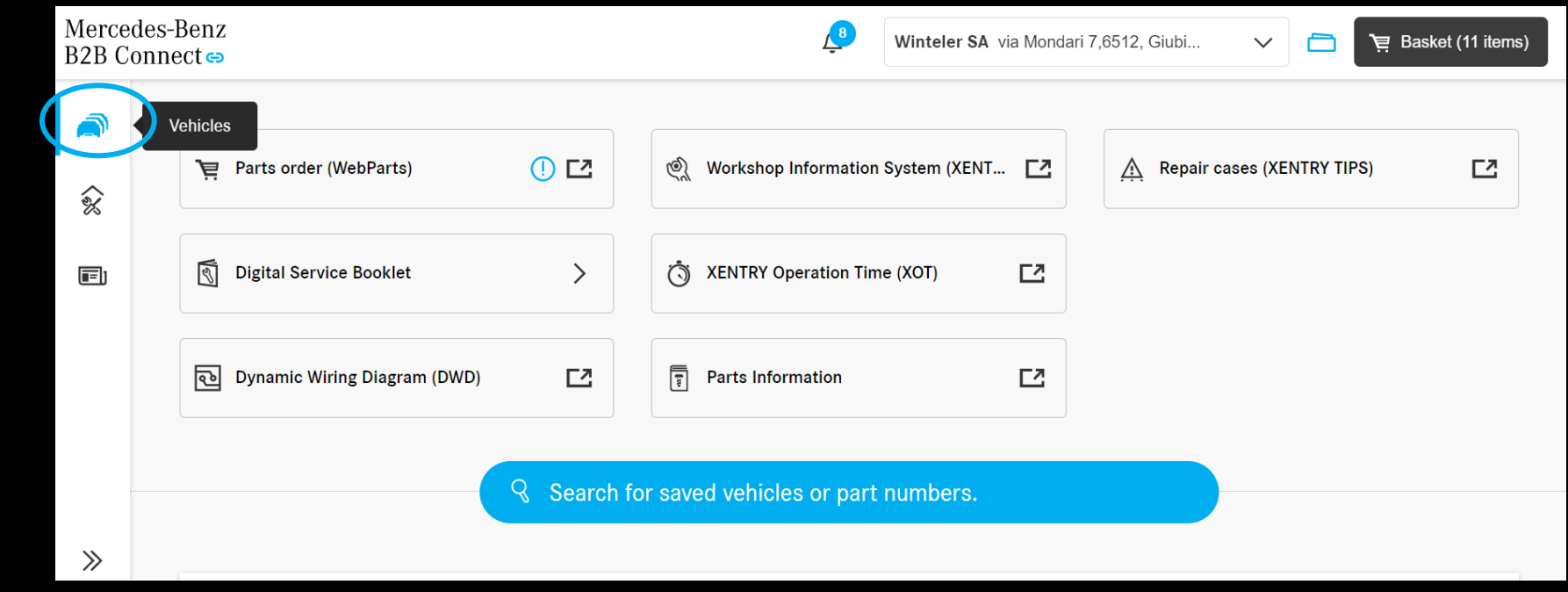

# Vehicle Page: Vehicle data

Click "Open" to enter selected vehicle page and to get detailed vehicle information.

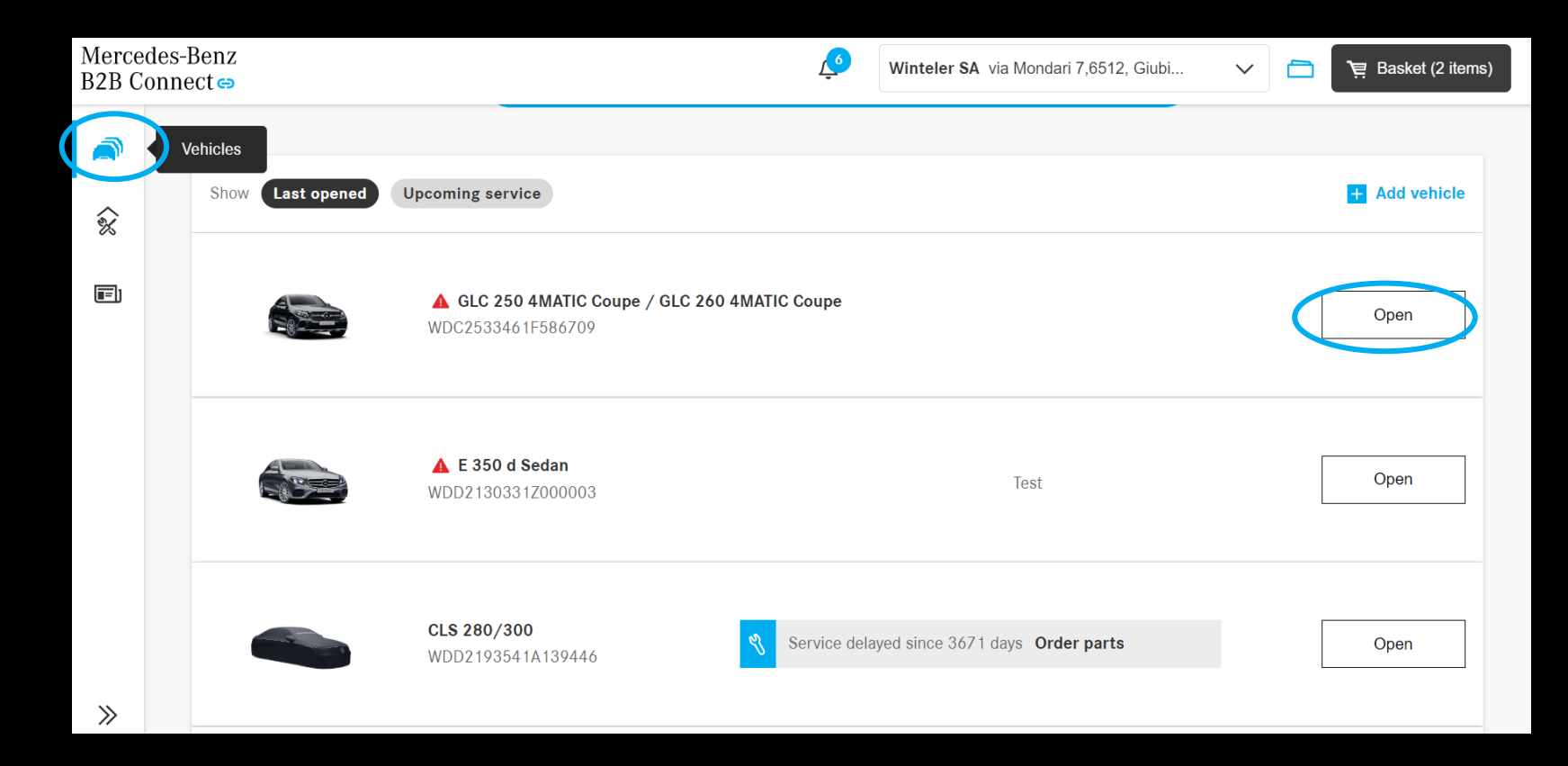

## Vehicle List: Display of future services

If saved vehicles have an upcoming DSB service within the next 30 days, a notification will be displayed in the vehicle list. Required parts can be ordered directly through the list. Additionally you get informed if there are any delayed services.

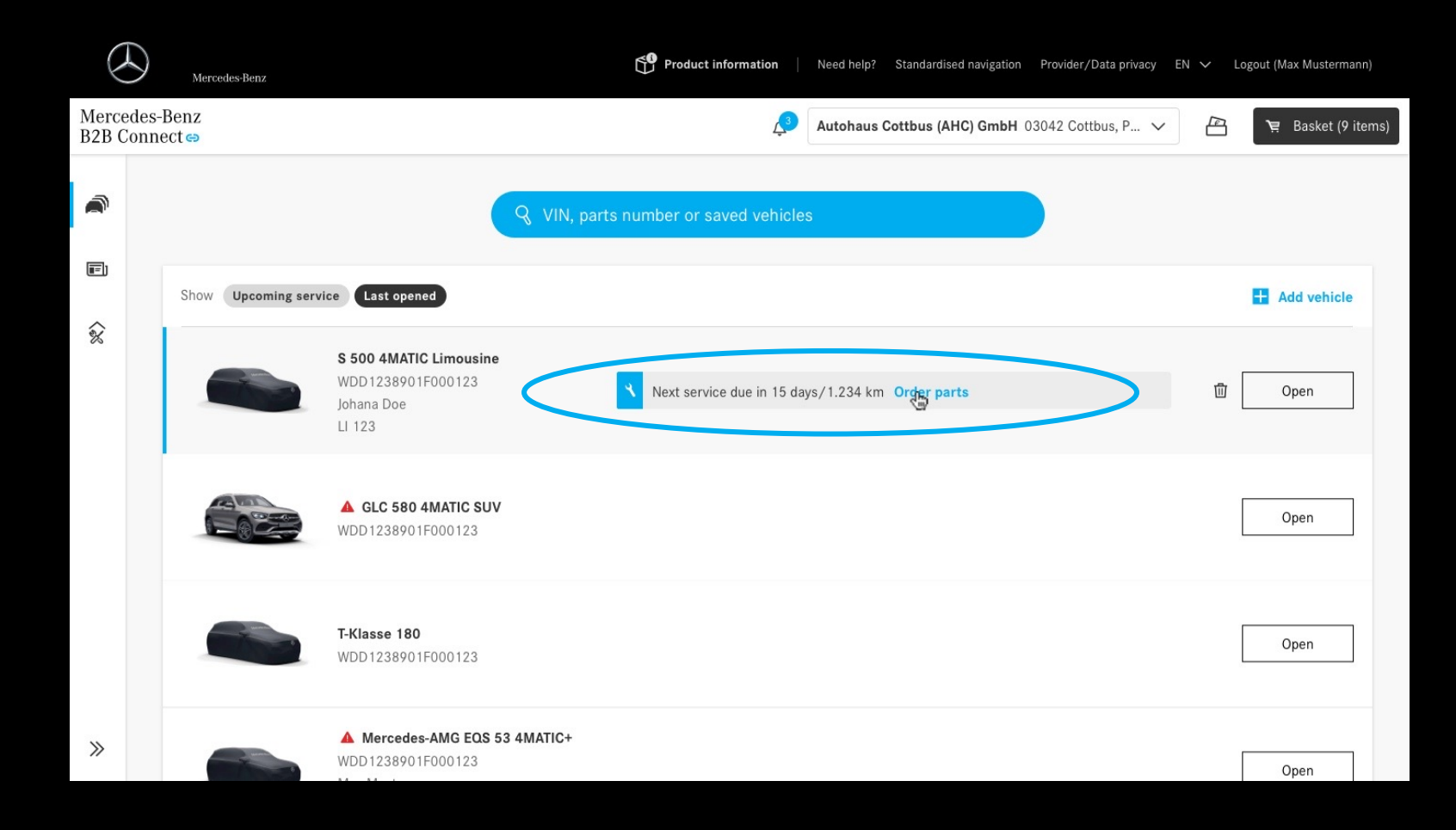

# Vehicle list: Inclusion of order history

In order to see the company's order history the user acknowledges the legal terms and conditions by clicking the checkbox.

| < Vehi | Mercedes-Maybach S 680 4MATIC W1K6X7KB4PA157117 V 🗘 Mercedes-Benz AG Hallschlag 65,70376, Stut V 🛅 🍹 Basket (111 items)                                                                                                    |
|--------|----------------------------------------------------------------------------------------------------|
| Ŵ      | 10.03.2023 Service B 464.646 km                                                                                                    |
|        |                                                                                                    |
| Ĩ      | Parts orders for this vehicle                                                                                                    |
|        | By clicking on the "Confirm" button, you agree to the processing of your personal data in accordance<br>with Article 6 (1) (a) GDPR as part of the evaluation of the ordering process for the purpose of improving<br>processes and services. Further information on the processing of your personal data, in particular on<br>your rights as a data subject, including the possibility of revoking your consent, can be found in the data<br>protection information. |
|        | Confirm                                                                                                    |
| »      |                                                                                                    |

# Vehicle list: Inclusion of order history

Navigate to your preferred vehicle in your list and open the current order history by clicking on it. The new page displays users past orders sorted by date. Now you get an overview of the order history including addresses, order statuses and other order details.

| < Vehicle I | ist                                                                                  |                       |                                                               |                                                         | Ļ <sup>3</sup> | Autohaus Cottbus (AHC) GmbH 0304 | 42 Cottbus, P 🗸 |            | <b>`</b> Ħ Bas | sket (9 iter |
|-------------|--------------------------------------------------------------------------------------|-----------------------|---------------------------------------------------------------|---------------------------------------------------------|----------------|----------------------------------|-----------------|------------|----------------|--------------|
| <b>e</b> i  | Show All Pa                                                                          | arts Repair & Main    | tenance information                                           | on                                                      |                |                                  |                 |            |                |              |
|             | Date                                                                                 | Status                | Total                                                         | Order number                                            |                |                                  |                 |            |                |              |
| ٨           | 28.01.2023                                                                           | Pending               | 123.56€                                                       | 23-123456-1164                                          |                | ☐ Details (WebParts)             |                 | C Rate ord | er             | $\sim$       |
| 8           | 10.01.2023                                                                           | Pending               | 234.56€                                                       | 23-500859-1164                                          |                | 🔄 Details (1 item)               |                 |            |                | ž            |
| ඛ           | 09.01.2023                                                                           | Pending               | 1,234.56€                                                     | 23-123456-5214                                          |                | 🖺 Details (1 item)               |                 |            |                | ^            |
|             | Billing address<br>Meyer & Sons R<br>Sternstraße 32<br>71234 Stuttgar<br>Deutschland | Repair GmbH<br>1<br>t | Delivery a<br>Meyer & S<br>Sternstra<br>71234 St<br>Deutschla | address<br>Sons Repair GmbH<br>ße 321<br>uttgart<br>and |                |                                  |                 |            |                |              |
|             | 13.11.2022                                                                           | O Confirmed           | 1,234.56€                                                     | 22-123456-9521                                          |                | ☐ Details (WebParts)             |                 | C Rate ord | er             | $\sim$       |
|             | 03.11.2022                                                                           | O Confirmed           | 2,345.67 €                                                    | 22-500859-1164                                          |                | ☐ Details (WebParts)             |                 | C Rate ord | er 🖍           | $\sim$       |
| »           | 29.10.2022                                                                           | O Confirmed           | 456.78€                                                       | 22-123456-1164                                          |                | ☐ Details (WebParts)             |                 | 🖉 Rati     | ed             | $\sim$       |

# Introduction of the new company page:

After logging in to B2B Connect the User navigates to the Company page by clicking on the Account Tab and opening the new Company container.

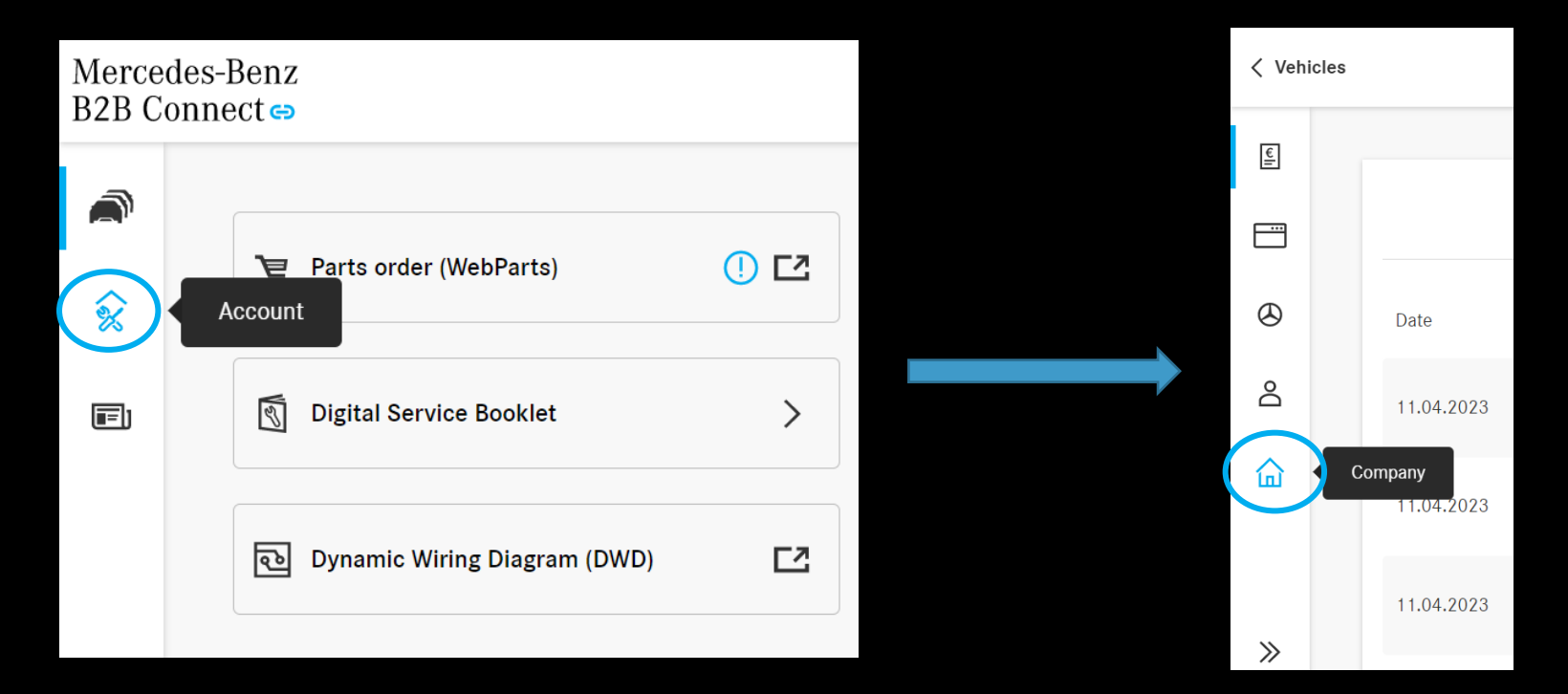

# Company page:

In the company page the user is now able to view and edit his company information.

| < Vehicle | e list                                       | Autohaus Cottbus (AHC) GmbH 03042 Cottbus, P 🗸                                       |      | 💘 Basket (9 items) |
|-----------|----------------------------------------------|--------------------------------------------------------------------------------------|------|--------------------|
|           |                                              |                                                                                      |      |                    |
| <u> </u>  | Company                                      |                                                                                      |      |                    |
|           | Changes of your compar                       | ny information may take some time to display and can only be done by company admins. | Ø Ec | dit company data   |
|           | Name                                         | Mustermann Workshop GmbH                                                             |      |                    |
| ٨         | Company-ID                                   | 329875429                                                                            |      |                    |
|           | Туре                                         | Independent Workshop                                                                 |      |                    |
| Ô         | VAT registration no.                         | DE25545678                                                                           |      |                    |
| 命         | Details                                      |                                                                                      |      | 🖉 Edit details     |
|           | Primary address                              | ABC-Straße 1, 20354 Hamburg                                                          |      |                    |
|           | Email                                        | contact@mustermann.de                                                                |      |                    |
|           | Website                                      | -                                                                                    |      |                    |
|           | Mercedes-Benz                                | B2B Connect                                                                          |      |                    |
|           | Additional Purchase<br>Some digital products | Authorization<br>might require additional rights. <u>Request access</u>              |      |                    |
|           |                                              |                                                                                      |      |                    |
| >>        | General settings                             |                                                                                      |      |                    |

# Parts Catalog

The WebParts catalog is now integrated in B2B Connect. The user is able to choose between the list or tile view. In addition to the parts search, you can use the new grouping to navigate specifically to the parts you need. The usual main and sub-group selection will guide the user to the explosion drawings and parts lists. Parts packages are available in B2B Connect.

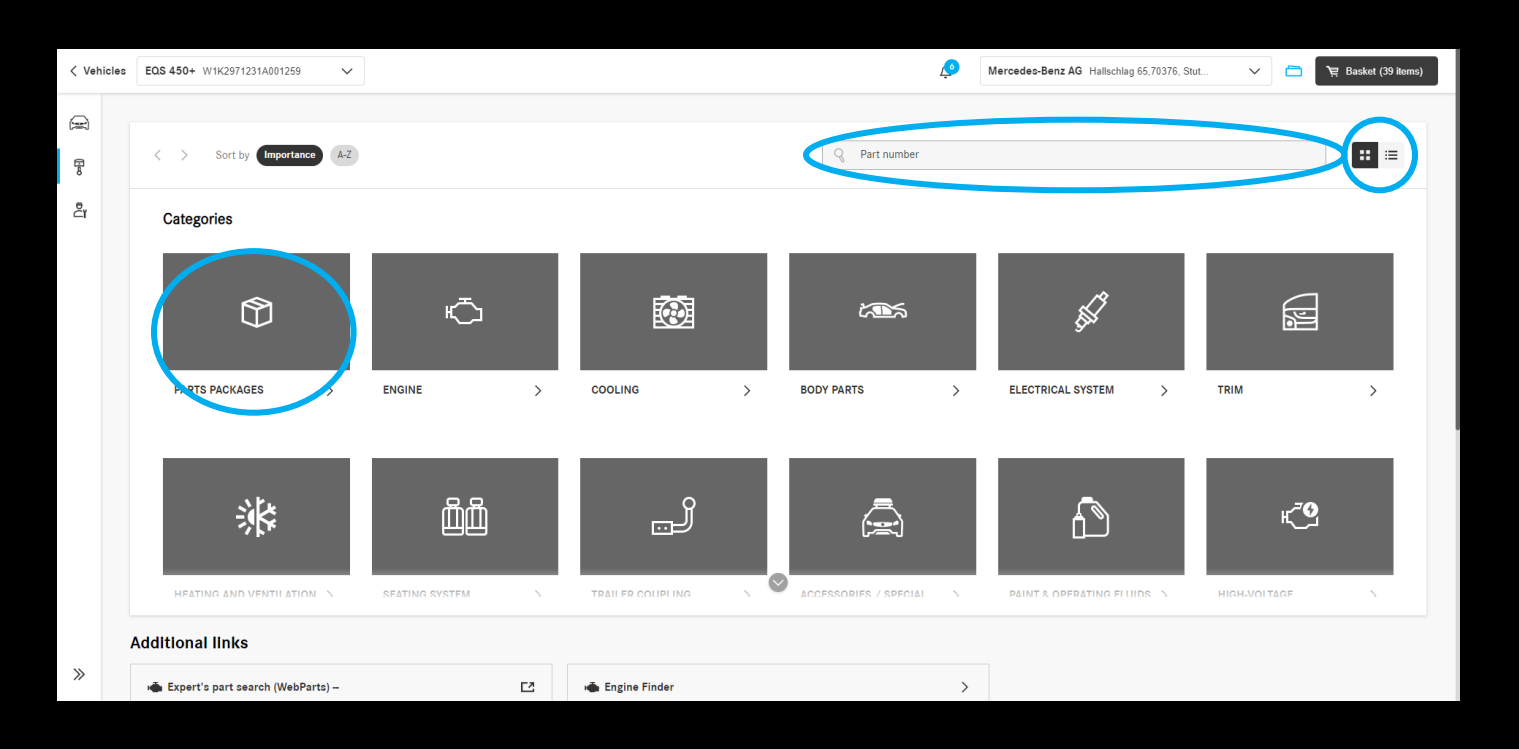

# How to navigate to the parts catalog

EQS 450+

General VIN

Initial registration

Customer name

EU type approval number

**C**2

Licence plate

CVN

CAL ID

0/140

Technical

W1K2971231A001259

e1\*2018/858\*00035\*00

27.09.2021

Edit

Edit

A Repair cases (XENTRY TIPS)

Vehicles EQS 450+ W1K2971231A001259

Options

Parts Information

**R** 

>>

 $\sim$ 

| Mercede<br>B2B Con      | es-Benz<br>inect⇔     |                                           | 🖉 Mercedes-Benz AG Hallschlag 65,70376, Stut 🗸 🗁 🏹 Basket (39 Rems           |            |  |  |  |
|-------------------------|-----------------------|-------------------------------------------|------------------------------------------------------------------------------|------------|--|--|--|
| <b>~</b>                |                       |                                           | <b>Q</b> Search for saved vehicles or part numbers.                          |            |  |  |  |
| (III)                   | Show Last opened      | Upcoming service                          | Add vel                                                                      | hicle      |  |  |  |
|                         |                       | <b>EQS 450+</b><br>W1K2971231A001259      | Open                                                                         | $   \geq $ |  |  |  |
|                         |                       | A smart cabriolet ev<br>WME4534911K334889 | Open                                                                         |            |  |  |  |
| Mercedes-Benz AG Halls  | schlag 65,70376, Stut | ✓ 📄 भे़ Basket (39 items)                 | Quen                                                                         | _          |  |  |  |
|                         |                       | 🗑 Delete vehicle                          |                                                                              |            |  |  |  |
|                         |                       |                                           | Service delayed since 174 days Order parts Open                              |            |  |  |  |
|                         |                       |                                           | Open                                                                         |            |  |  |  |
|                         |                       |                                           |                                                                              |            |  |  |  |
| [2] [1] Digital Service | e Booklet             | >                                         | Open a vehicle from your vehicle list.<br>Then navigate to the parts catalog |            |  |  |  |

Digital Service Booklet + Document new service + Export PDF

Open a vehicle from your vehicle list. Then navigate to the parts catalog using the action bar on the left-hand side of the screen.

# Parts Catalog – Hide net prices

While clicking the wallet symbol in the header bar the net prices and discounts are hidden to show the customers the list prices only.

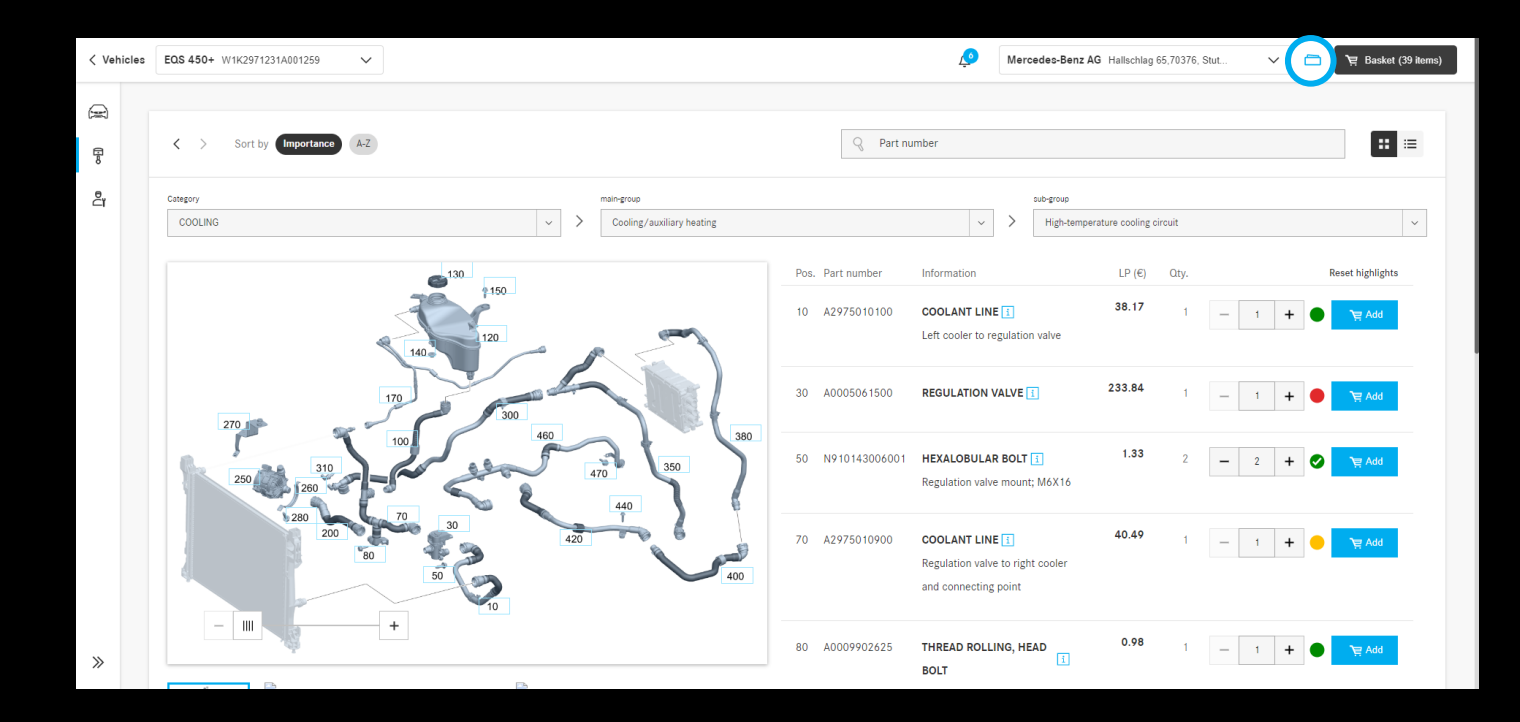

# Working on Site:

Open the preferred vehicle and select "working on the vehicle" to get an fast overview of all vehicle related work tasks. As a result you can work quicker and more efficiently.

| < Vehicles | GLC 250 4MATIC Coupe / GLC 260 4 WDC2533461F586709 | ~ 6                  | Winteler SA via Mondari 7,6512, Giubi | ✓ 	☐             |
|------------|----------------------------------------------------|----------------------|---------------------------------------|------------------|
| R          |                                                    |                      |                                       |                  |
|            |                                                    | GLC 250 4MATIC Co    | upe / GLC 260 4MATIC Coupe            | 前 Delete vehicle |
| 리          | Working                                            | General Techr        | nical                                 |                  |
|            | vehicle                                            | VIN                  | WDC2533461F586709                     |                  |
|            |                                                    | Initial registration | 14.05.2019                            |                  |
|            |                                                    | Customer name        | - <u>Edit</u>                         |                  |
|            |                                                    | Licence plate        | - <u>Edit</u>                         |                  |
|            | Click here to write a note for this vehicle.       | CVN                  | 7670BD85                              |                  |
|            |                                                    | EU type approval nur | nber e1*2001/116*0480*30              |                  |
|            |                                                    | CAL ID               | 2749012400020280                      |                  |
|            | 0/140                                              |                      |                                       |                  |
| >>         | 1                                                  |                      |                                       |                  |

# Working on Site: Search

Search through multiple applications simultaneously to find vehicle-specific information easily. Access previous searches faster by

using recent queries for a vehicle.

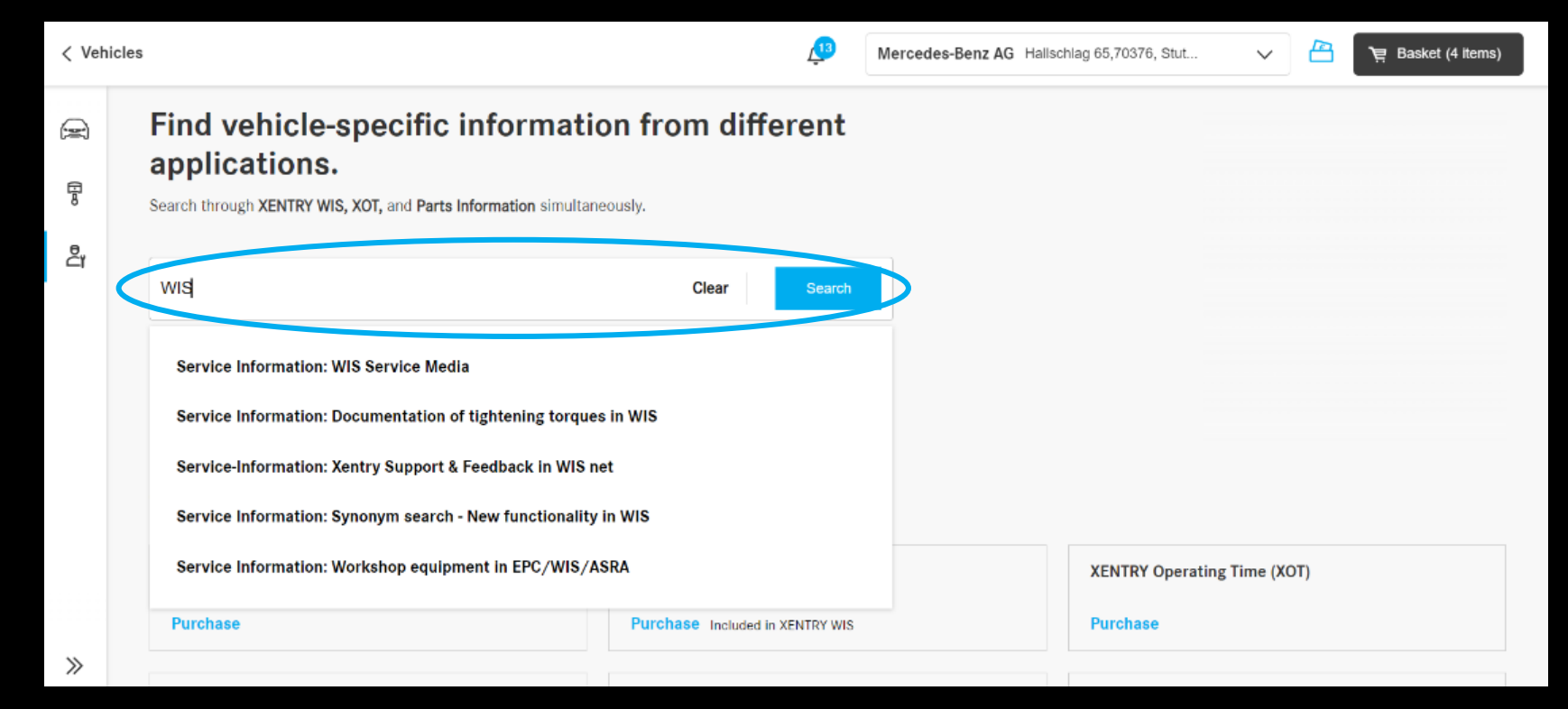

## News Section:

Stay informed and learn about updates regarding B2B Connect by reading the News Section. Click on the News Tab to open the new page.

| Merce<br>B2B C                          | des-Benz<br>onnect⇔            | Winteler SA via Mondari 7                | ,6512, Giubi 🗸 🛅 🍹 Basket (11 items) |
|-----------------------------------------|--------------------------------|------------------------------------------|--------------------------------------|
| *>                                      | Parts order (WebParts)         | (옌) Workshop Information System (XENT IZ | A Repair cases (XENTRY TIPS)         |
|                                         | News Digital Service Booklet   | S XENTRY Operation Time (XOT)            |                                      |
|                                         | ල Dynamic Wiring Diagram (DWD) | Parts Information                        |                                      |
| ~~~~~~~~~~~~~~~~~~~~~~~~~~~~~~~~~~~~~~~ | Searc                          | h for saved vehicles or part numbers.    |                                      |

# News Section: Categories

News are now separated in different categories to help the user by labelling the information. On the left side the user gets a short preview of the current topics. After choosing an interesting title the article will be visible on the right.

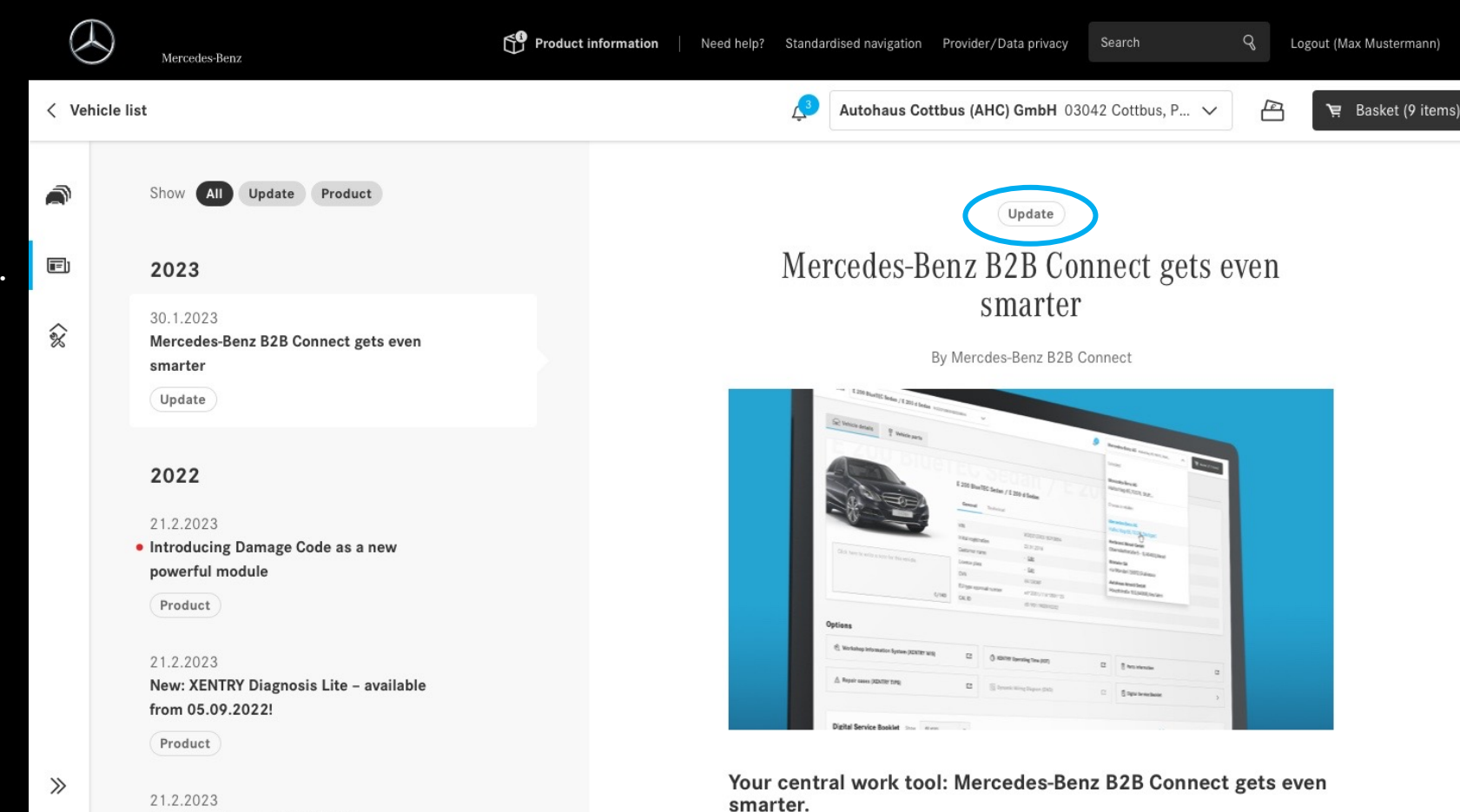

# News Section: Categories

New implementation of filter buttons help you sort through categories by clicking on the button.

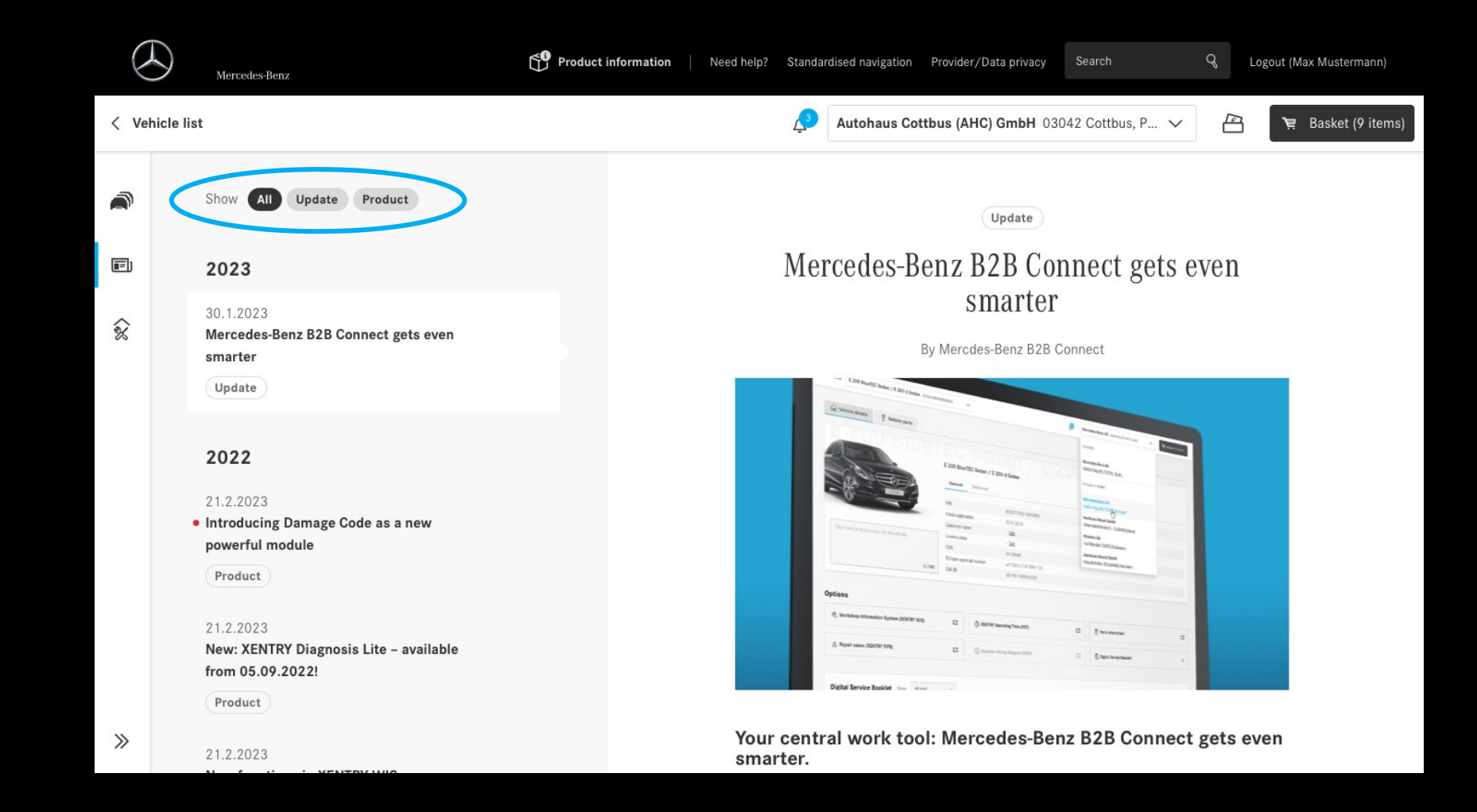